# 宁波市农机补贴 APP 使用说明书(用户端)

金色大田科技有限公司

2023年03月01日

| —、 | 用户注册登录        | 1   |
|----|---------------|-----|
|    | 1、下载安装        | 1   |
|    | 2、用户注册        | 2   |
|    | 3、忘记密码        | 3   |
| 二、 | 首页            | 4   |
| Ξ, | 身份认证          | . 5 |
|    | 1、填写个人或组织信息页面 | 5   |
|    | 2、个人实名认证      | 6   |
|    | 3、组织实名认证      | 8   |
| 四、 | 补贴申请          | 11  |
|    | 1、有二维码补贴申请流程  | 11  |
|    | 2、无二维码补贴申请流程  | 19  |
| 五、 | 补贴进度查询详情      | 24  |
|    | 1、补贴进度查询      | 24  |
|    | 2、办理进度        | 26  |
|    | 3、修改补贴申请信息    | 27  |
| 六、 | 扫码查询机具        | 29  |
| 七、 | 补贴产品查询        | 32  |
| 八、 | 经销商查询         | 34  |
| 九、 | 购置补贴公示        | 36  |
| +、 | 我的            | 38  |
| 附: | 技术支持          | 44  |

目 录

## 一、用户注册登录

### 1、下载安装

首次使用农机补贴 APP 的用户,扫描二维码,根据手机型号,下载并安装农 机补贴 APP,如图 1AB 所示。

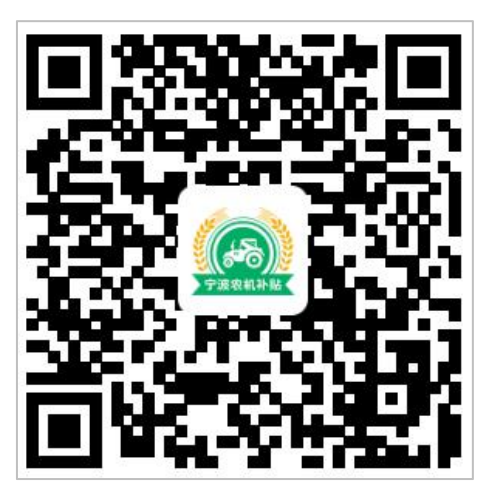

(图 1A)

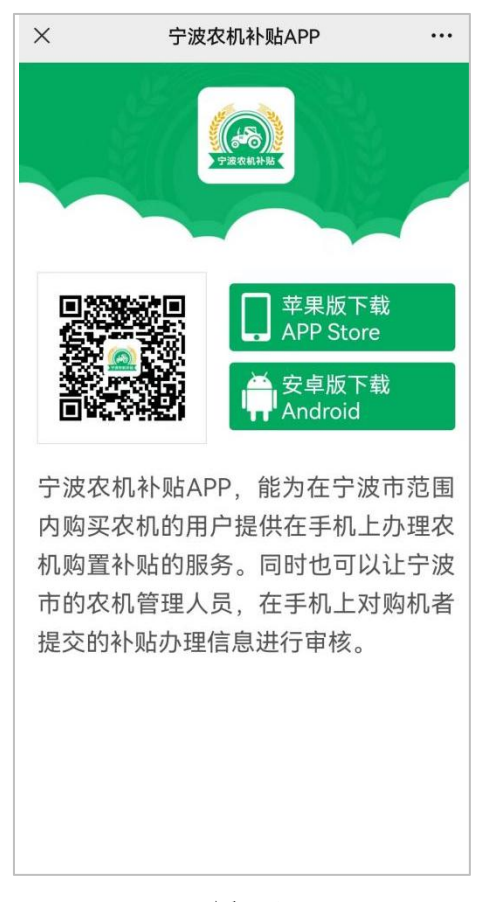

(图 1B)

#### 2、用户注册

登录页面,点击"免费注册",进入注册页面,填入常用手机号后,点击"获 取验证码",收到验证码短信,填入验证码,输入 6~16 位数字、字母组合密码, 勾选"我已阅读并同意《隐私政策》、《用户协议》,并授权宁波农机补贴使用 该账号信息(如手机号、头像)进行统一管理。"点击"注册"按钮,即可注册 成功,如图 2AB 所示。

| <b>←</b> | 登录     | $\leftarrow$               | 注册                                                         |                                        |
|----------|--------|----------------------------|------------------------------------------------------------|----------------------------------------|
|          |        | 手机号                        | 请输入手机号                                                     |                                        |
|          |        | 验证码                        | 请输入验证码                                                     | 获取验证码                                  |
|          | 宁波农机补贴 | 密码                         | 请输入密码                                                      | T)                                     |
| 手机号 手机号  | 号/用户名  | 密码由6~<br>我已阅<br>权宁波<br>进行统 | 16位数字、字母组合<br>读并同意 <b>《隐私政策》</b> 、<br>农机补贴使用该账号信息<br>;一管理。 | <mark>《用户协议》</mark> , 并授<br>4(如手机号、头像) |
|          |        |                            |                                                            |                                        |
|          |        |                            |                                                            |                                        |
| 免        | 9费注册   |                            |                                                            |                                        |
|          | 版本更新   |                            |                                                            |                                        |
|          |        |                            |                                                            |                                        |

(图 2A)

(图 2B)

# 3、忘记密码

如果忘记密码,点击"忘记密码",如图 3A 所示,进入重置密码页面,输入手机号,输入获取的验证码后,重新设置密码即可,如图 3B 所示。

| Ś    | 登录        |   | 4    | 忘记密码        |       |
|------|-----------|---|------|-------------|-------|
|      |           |   | 手机号  | 请输入手机号      |       |
|      |           |   | 验证码  | 请输入验证码      | 获取验证码 |
|      | テ波农机补贴    |   | 密码   | 请输入密码       | Ø)    |
|      |           |   | 密码由6 | ~16位数字、字母组合 |       |
| 手机号  | 手机号/用户名   |   |      |             |       |
| 登录密码 | ;请输入密码    | Ø |      |             |       |
|      |           |   |      |             |       |
|      |           |   |      |             |       |
|      | 免费注册 忘记密码 |   |      |             |       |
|      |           |   |      |             |       |
|      |           |   |      |             |       |
|      |           |   |      |             |       |
|      |           |   |      |             |       |
|      |           |   |      |             |       |
|      |           |   |      |             |       |
|      | 版本更新      |   |      |             |       |
|      | (图 3A)    |   |      | (图 3B)      |       |

#### 二、首页

农机补贴 APP 首页功能包括:农机补贴、机手服务、底部菜单三大功能分区, 如图 4 所示。

农机补贴功能包括:补贴办理须知、补贴产品查询、经销商查询、扫码查询 机具、购置补贴公示、购置补贴申请、补贴进度查询。

机手服务功能包括: 作业服务、作业需求、附近加油站和附近维修站。 底部菜单功能包括: 首页、资讯、消息和我的。

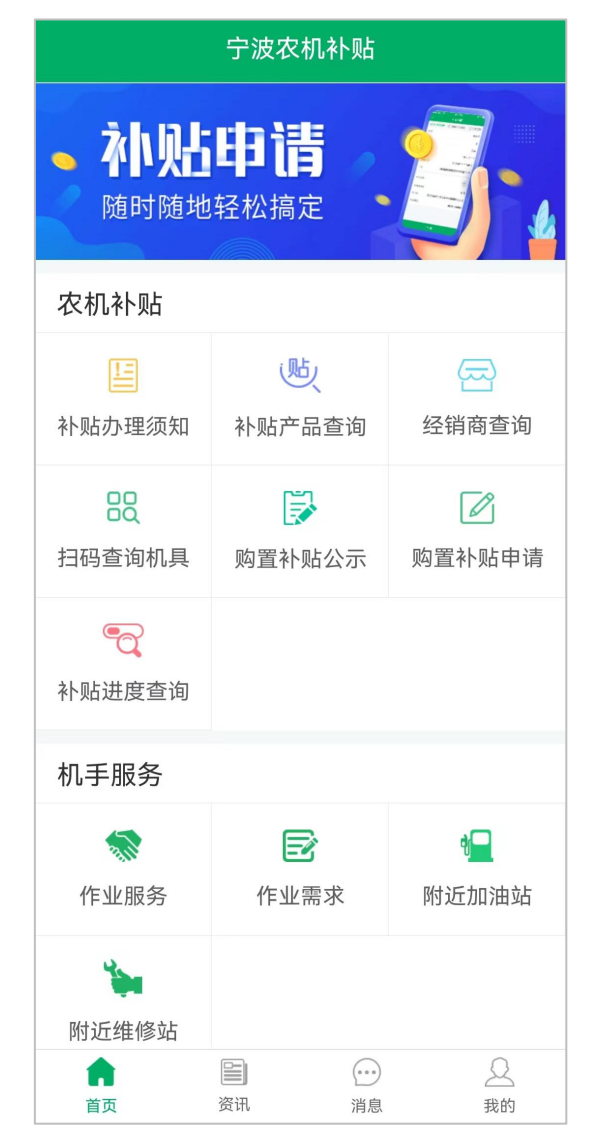

(图4)

# 三、身份认证

# 1、填写个人或组织信息页面

点击首页底部菜单"我的"图标,进入信息填写页面,如图5所示。

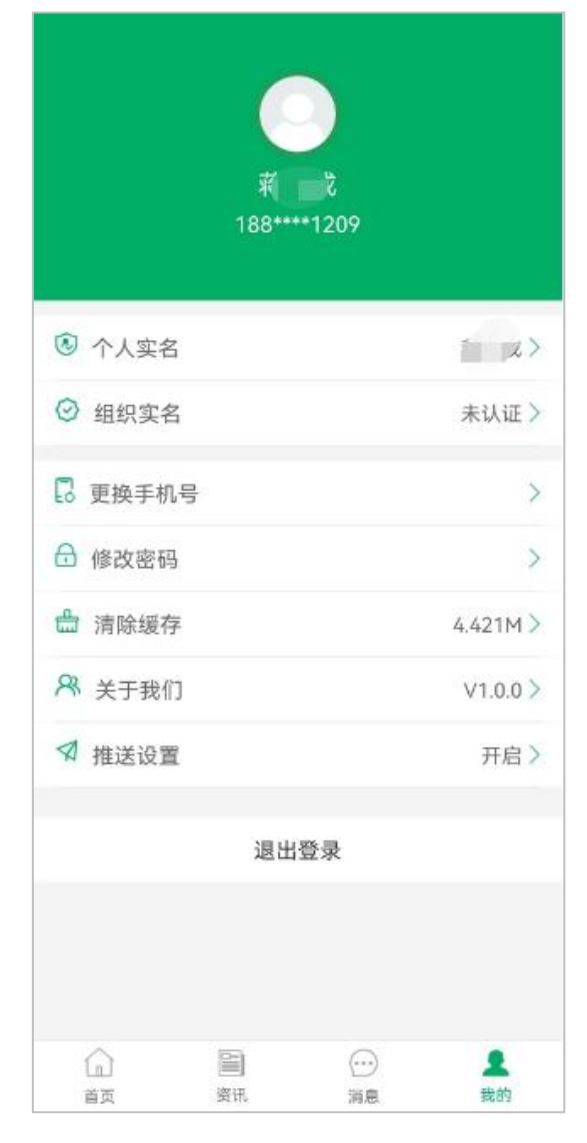

(图5)

#### 2、个人实名认证

点击图中"个人实名"进入身份认证页面,"点击上传照片面",选择相册 或拍照上传身份证照片,点击图片可重新上传,核对系统识别的个人信息,确认 无误,点击"保存",即可完成个人实名认证,如图 6ABCD 所示。

|                           | ← 身份认证                                                  |
|---------------------------|---------------------------------------------------------|
|                           | 拍摄时请确保身份证边框完整、字迹清晰、亮度均衡                                 |
| 南 <b>龙</b><br>188****1209 | <b>三</b> 本 代用名<br><b>二</b> 来 男 末 = 3<br>本 2013 平 05 100 |
| ③ 个人实名 之》                 | " * # ### #############################                 |
| ◎ 组织实名 未认证 >              | SRABESH 430512198908131367                              |
| 🖥 更换手机号 >                 |                                                         |
| 合 修改密码 >                  |                                                         |
|                           |                                                         |
| ペ 关于我们 V1.0.0 >           |                                                         |
| ✓ 推送设置 开启>                |                                                         |
| 退出登录                      |                                                         |
|                           |                                                         |
| ☆ ■ … よ<br>首页 资讯 消息 表的    |                                                         |

(图 6A)

(图 6B)

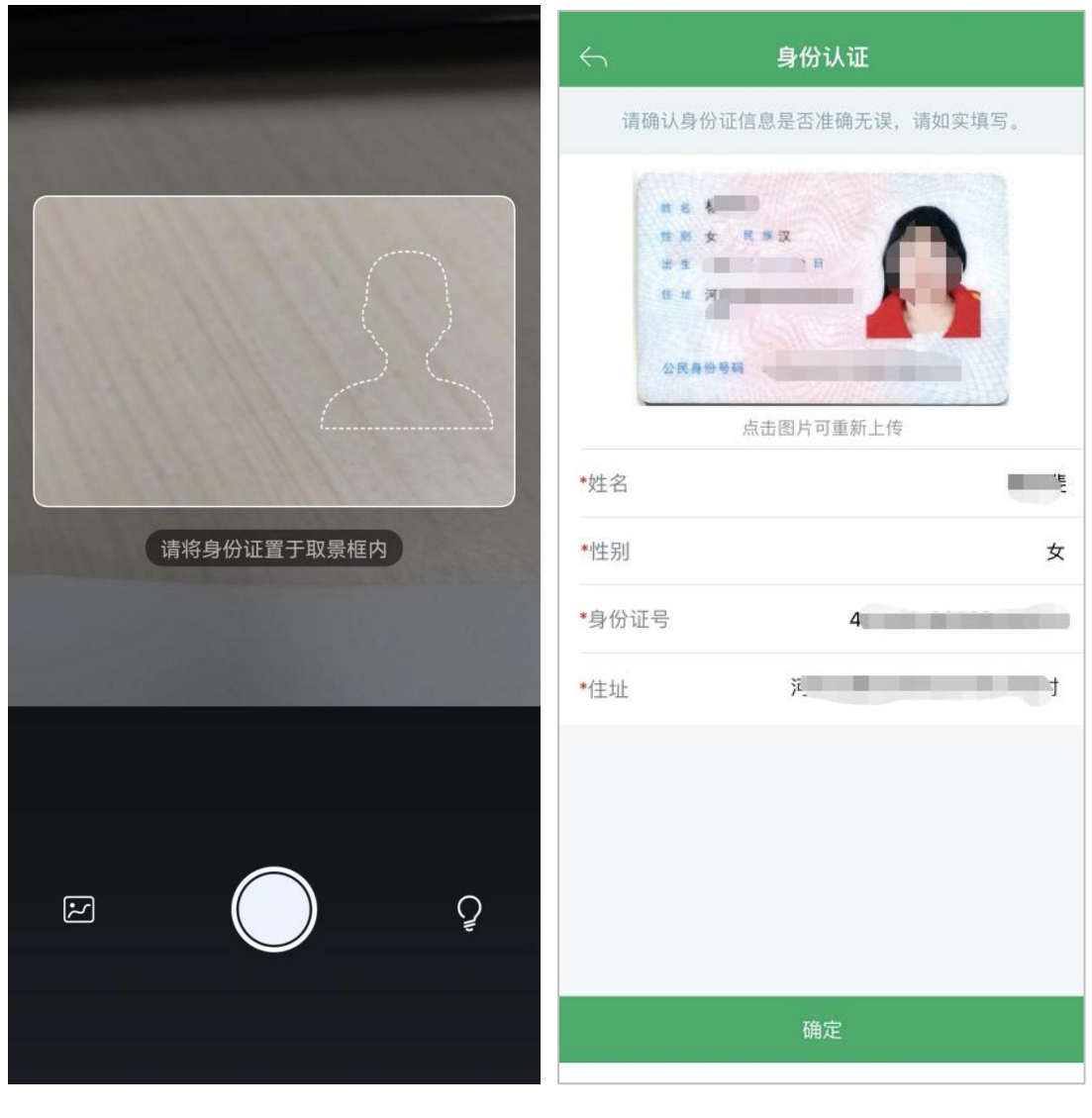

(图 6C)

(图 6D)

#### 3、组织实名认证

点击我的页面中"组织实名",如图7A所示,进入组织认证,如图7B所示。

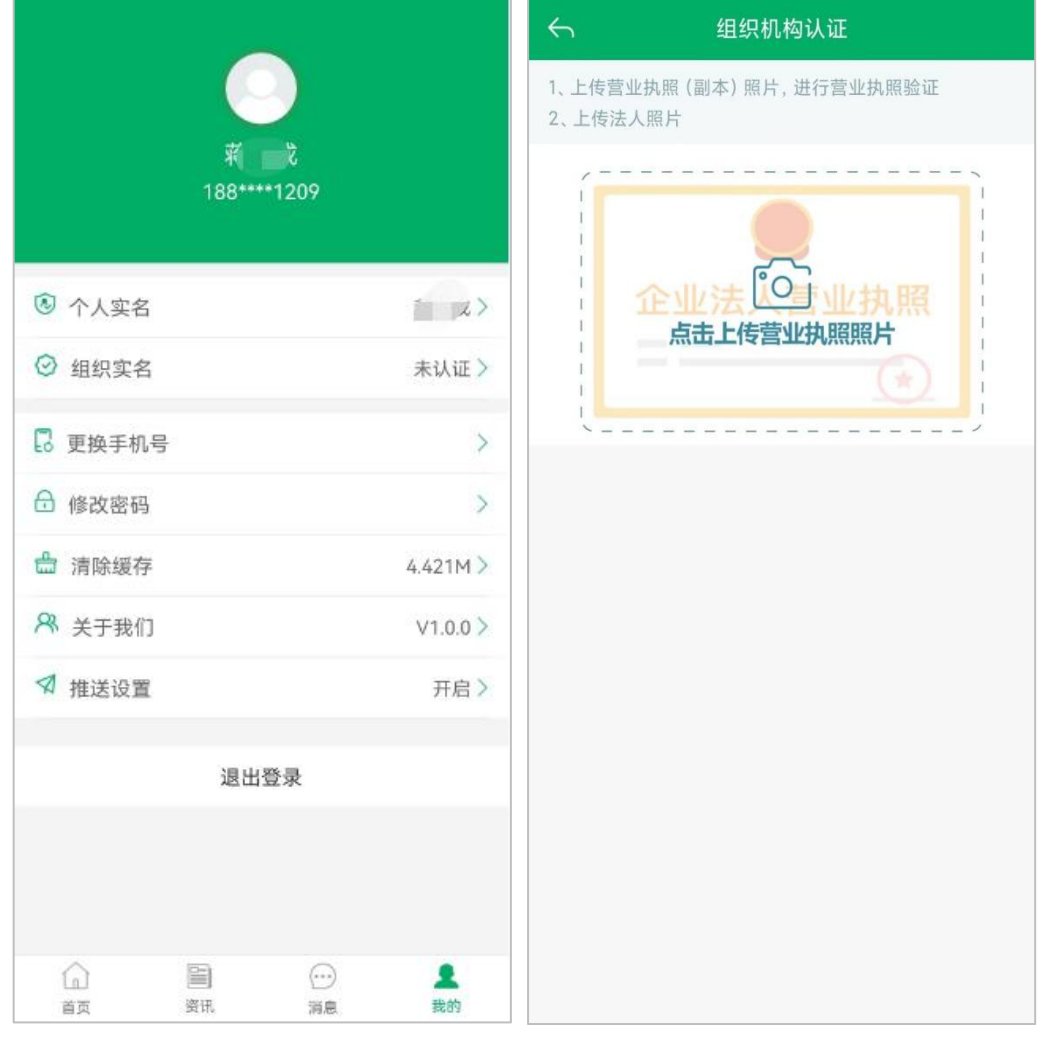

(图 7A)

(图 7B)

在图 7B 页面"点击上传营业执照照片",可通过选择手机中保存的营业执 照照片或拍摄营业执照照片,如图 8A 所示。系统自动识别企业信息,用户需核 对信息,如果要修改营业执照照片,点击营业执照照片,可重新上传营业执照照 片和修改企业信息,如果信息无误,点击"下一步,法定代表人实名",进入法 人身份认证页面,完善法定代表人信息,如图 8B 所示。

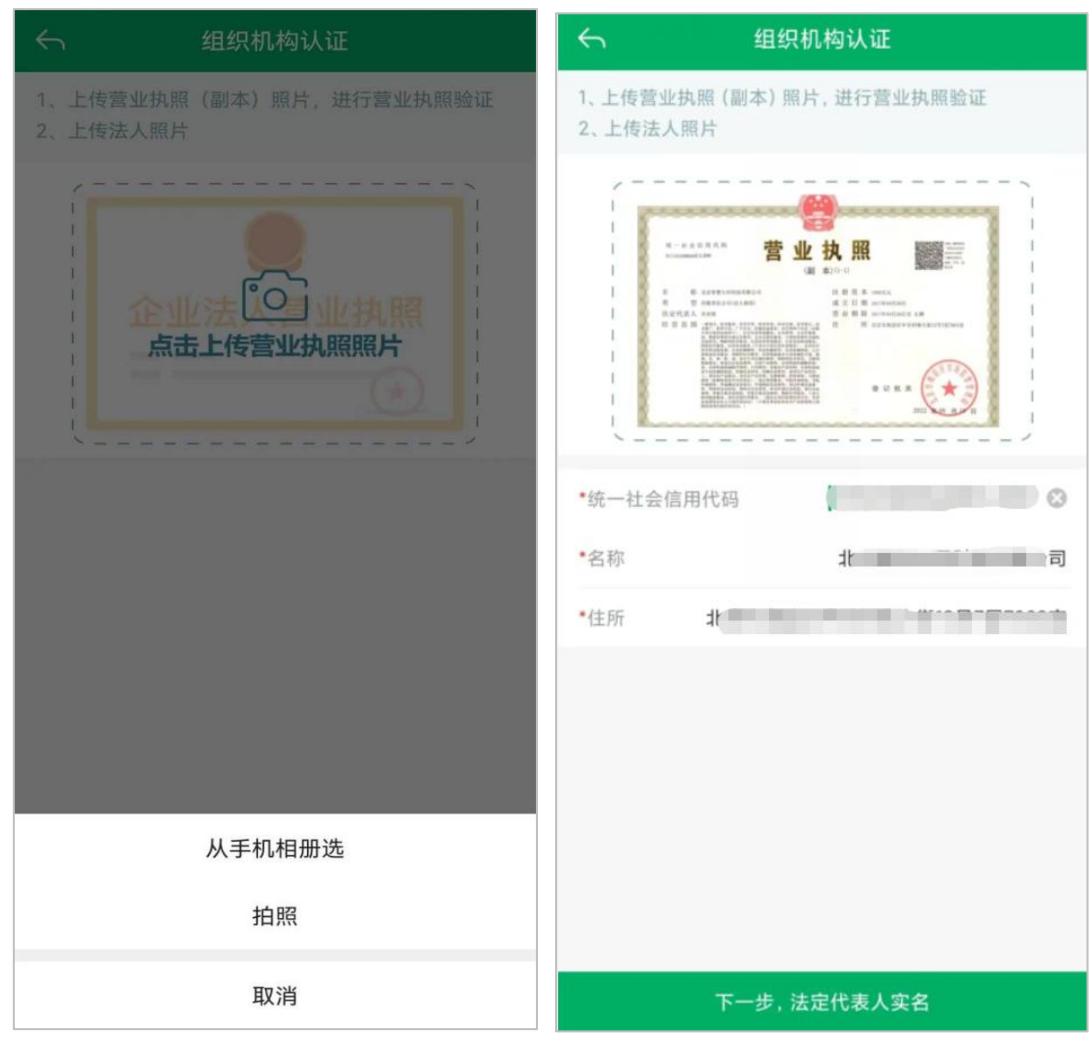

(图 8A)

(图 8B)

在图 8B 页面点击"下一步,法定代表人实名",进入身份认证页面,上传法定代表人身份证照片,如图 9A 所示。系统自动识别信息后,核对法人信息,确认无误,点击"保存",即可完成组织实名认证,如图 9B 所示。

| ← 身份认证                                                                   | ← 完善法人信息                                                                                                    |
|--------------------------------------------------------------------------|----------------------------------------------------------------------------------------------------|
| 拍摄时请确保身份证边框完整、字迹清晰、亮度均衡                                                  | 请确认法人身份证信息是否准确无误,请如实填写。                                                                                                    |
| <ul> <li>単本代用名</li> <li>二、二、二、二、二、二、二、二、二、二、二、二、二、二、二、二、二、二、二、</li></ul> | A K A H M A K A H M A K A H K A H K A H K A H K A H K A H K A H K A H K A H K K A H K A H K K A |
|                                                                          | *姓名                                                                                                    |
|                                                                          | *性别                                                                                                    |
|                                                                          | *身份证号                                                                                                    |
|                                                                          | *住址 ?                                                                                                    |
|                                                                          |                                                                                                    |
|                                                                          | 保存                                                                                                    |

(图 9A)

(图 9B)

四、补贴申请

#### 1、有二维码补贴申请流程

针对宁波市农业农村局部分重点机具实行农机购置与应用补贴"三合一"方 式办理,包括轮式拖拉机、履带式拖拉机、旋耕机(仅指履带自走式)、自走履 带式谷物联合收割机(全喂入)、半喂入联合收割机、油菜籽收获机、水稻插秧 机、自走式喷杆喷雾机、履带自走式耕作机等品目或档次的机具。

点击首页"购置补贴申请",跳出弹框显示"有二维码办理入口"和"无二 维码办理入口",如图 10A 所示。"三合一"品目机具补贴申请,点击"有二维 码办理入口"进入选择身份页面,选择身份,如"个人身份",如图 10B 所示。

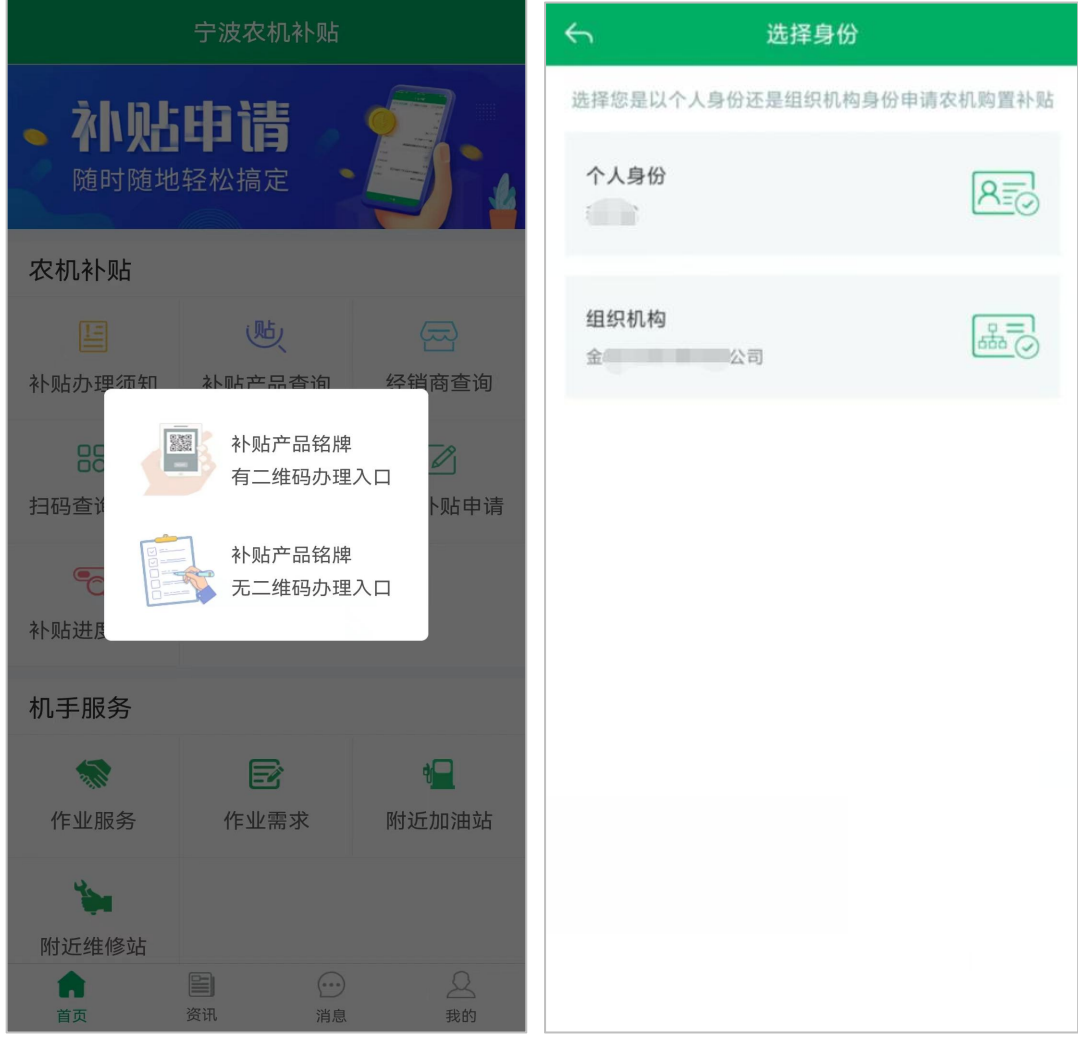

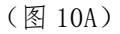

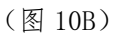

进入补贴申请页面,身份信息确认无误后,点击"头像照",现场拍照,完善"补贴申请地区及所属地"内容,带星号信息都可修改,如图11A所示。点击 "下一步",进入到补贴申请页面,如图11B所示。

| ~ <del>?</del> !           | 贴申请             | 4      | 补贴目            | 月请            |
|----------------------------|-----------------|--------|----------------|---------------|
| ①申请者信息                     | ②机具信息           | (1     | )申请者信息         | ②机具信息         |
| 身份信息                       |                 | ┃机具信息  | l              | >             |
| 杨梦斐 @====                  |                 |        |                |               |
| 41*****2X                  | (查看详情           | 有)     | ╋<br>扫描二维码添    | 加机具信息         |
| *头像照                       | 请现场拍摄本人头像       |        |                |               |
| • 初 足 住 地 址 5              | -               | ■      | Į              | >             |
|                            |                 |        |                |               |
| *补贴甲请地区及所属地                |                 | · ·    | <b>一</b> 点击上传发 | 支票照片          |
|                            |                 | *购机日期  |                | 请选择购机日期 >     |
|                            |                 | 原则上与发  | 票日期保持一致        |               |
|                            |                 | *销售总价  |                | 请填写销售总价 元     |
|                            |                 | ┃ 补贴信息 | l              |               |
| <ol> <li>加票技术支持</li> </ol> | 時期14008360128   | 购机数量   |                | 0 台           |
| S AUMINA SI                | 000000120       | C      | 如需技术支持请执       | 发打 4008360128 |
|                            | r- <del>v</del> | Ŀ      | 一步             | 提交            |
| (图                         | (图 11A)         |        |                | 1B)           |

点击图 11B 页面内"扫描二维码添加机具信息"添加机具,如图 12A 所示。 机具二维码可用,即验证成功,系统调取显示机具相关信息,完善机具信息页面, 填写"牌照号"、"登记证书编号",如图 12B 所示。

| ∽──────添加机具       | ← 全喂入稻麦联合收割机4                                                                                                    |
|-------------------|----------------------------------------------------------------------------------------------------|
|                   | 基础信息                                                                                                    |
|                   | 名称: 全喂入稻麦联合收割机                                                                                                    |
|                   | 送别:收获机械-谷物收获机械-自走履带<br>式谷物联合收割机(全喂入)                                                                                                    |
|                   | 型号: 4LZ-6.0A                                                                                                    |
|                   | 出厂编号 CAC 289                                                                                                    |
| 扫描机具铭牌上的二维码获取机具信息 | 发动机号 Z I                                                                                                    |
|                   | 出厂日期 2022-01-01                                                                                                    |
|                   | 生产企业 洋 )有限公司                                                                                                    |
|                   | 补贴金额 31300.0                                                                                                    |
|                   | 所有人 花 :                                                                                                    |
|                   | 所有人身份证号 4: 314                                                                                                    |
|                   | *牌照号 请填写牌照号                                                                                                    |
|                   | *登记证书编号 请填写登记证书编号                                                                                                    |
|                   | 【机具照片                                                                                                    |
|                   | Professional Control Control C |
|                   | 监理牌证核验                                                                                                    |

(图 12A)

(图 12B)

完善机具信息页面,机具信息分别上传"身份证+二维码铭牌合影"、"行 驶证照片(牌证机具必填项,非牌证机具可不用上传)",如图13AB所示。

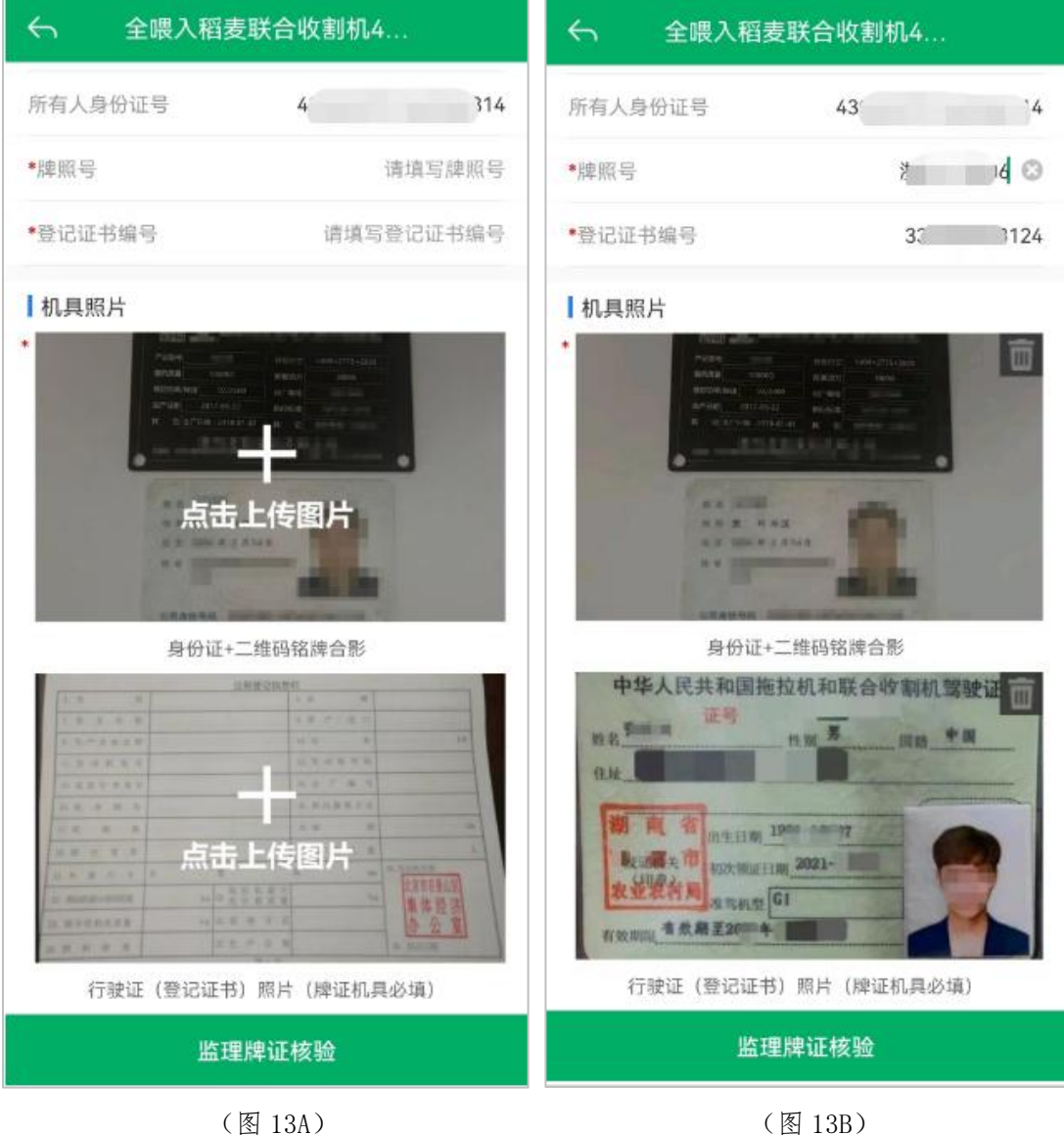

(图 13A)

第 14 页

图片上传完成后,点击图 13B 中"监理牌证核验",进入对比详情页面,显示二维码比对信息和牌证比对信息,点击"确认"即可。如图 14AB 所示。

| ← 对比详情            | ∽ 対比详情                         |
|-------------------|--------------------------------|
| 二维码比对信息           | 牌照比对信息                         |
| 企业名称              | 登记证书编号                         |
| 二维码: 注 (中国)有限公司   | 用户申请: 33C 03124                |
| 辅助系统: 注 ((中国)有限公司 | 监理系统: 33C 003124               |
| 产品名称              | 牌照号                            |
| 二维码:全口 3支联合收割机    | 用户申请:浙 0306                    |
| 辅助系统:全元 麦联合收割机    | 监理系统:浙( )306                   |
| 机具型号              | 机具型号                           |
| 二维码: 41 DA        | 用户申请: 4L <sup>1</sup> <u>A</u> |
| 辅助系统: A           | 监理系统: 4L2 EKQ                  |
| 出厂编号              | 出厂编号                           |
| 二维码: C/ 12289     | 用户申请: C/ 02289                 |
| 辅助系统: CA、 2289    | 监理系统: ZR 382380                |
| 发动机号              | 发动机号                           |
| 二维码: Z4 1         | 用户申请: Z4E                      |
| 辅助系统: , 11        | 监理系统: C13 511A                 |
| 功率                | 所有人                            |
| 二维码: 87.30        | 用户申请: 菜                        |
| 辅助系统: 87.30       | 监理系统: 3                        |
| 喂入量               | 所有人证件号码                        |
| 二维码: 6.0          | 用户申请: 4305 4314 (关系)           |
| 取消                | 取消    确认                       |

(图 14A)

(图 14B)

点击"确认"后,系统返回至补贴申请页面。机具信息栏目下"添加"可添 加更多机具信息,牌证机具只能单台申请,非牌证机具可添加更多机具信息。购 机信息栏目内"点击上传发票照片",发票可选择上传增值税发票或机动车销售 发票,系统自动识别购机日期和销售总价,可修改购机日期(原则上与发票日期 保持一致)和销售总价,如图 15ABCD 所示。

| く 补贴申请                                            |                                   | 4                                     | 补贴申请               |               |
|---------------------------------------------------|-----------------------------------|---------------------------------------|--------------------|---------------|
| ①申请者信息(                                           | 2 机具信息                            | () E                                  | 申请者信息 ② 机          | 具信息           |
| ┃机具信息                                             | 添加 >                              |                                       |                    |               |
| <b>全喂入稻麦联合收</b> 想<br>出厂编号: CAGA00<br>发动机号: Z48331 | <b>剖机4LZ-6.0A 盲</b> 删除<br>02289 > | ┃ 购机信息                                | +                  |               |
| ┃ 购机信息                                            | >                                 |                                       | 点击上传发票照片           |               |
| <b>十</b><br>点击上传发票                                | 照片                                | <sup>*</sup> 购机日期<br>原则上与发票E<br>*销售总价 | 增值税发票<br>机动车销售发票   | ● 选择购机日期 >    |
| *购机日期                                             | 请选择购机日期 >                         | 1 补贴信息                                |                    |               |
| 原则上与发票日期保持一致                                      |                                   | 的机粉曼                                  |                    | 0.4           |
| *销售总价                                             | 请填写销售总价 元                         | 则们政重                                  |                    |               |
| ▲ 补贴信息                                            |                                   | 中央补贴额(单台                              |                    |               |
| 购机数量                                              | 1 台                               | 是否启用省补贴                               | ī                  |               |
| 中央补贴额(单台)                                         | 31300.0元/台                        | 省补贴额 (单台                              | )                  | 0 元           |
| 🌭 如需技术支持请拨打                                       | 4008360128                        | * 土+1 @F\$# / 台之                      | 、<br>需技术支持请拨打 4008 | • =<br>360128 |
| 上一步                                               | 提交                                | 上一步                                   | b l                | 提交            |

(图 15A)

(图 15B)

| ← 补贴申请                                                                                 | ← 补贴申请                                         |
|----------------------------------------------------------------------------------------|------------------------------------------------|
| <ol> <li>① 申请者信息</li> <li>② 机具信息</li> <li>【 机具信息 添加 &gt;</li> </ol>                    | ① 申请者信息 ② <b>机具信息</b><br>*购机日期 2023-3-1 >      |
| 全喂入稻麦联合收割机4LZ-6.0A <sup>盲删除</sup><br>出厂编号: CAGA002289                                  | 凉则工与友票日期保持一致<br>*销售总价 130000 元                 |
| ┃ 购机信息 添加 >                                                                            | 壹拾叁万元整<br>———————————————————————————————————— |
| 浙江增作资料支普通发票 《用书目 544758 用除                                                             | ↓补贴信息                                          |
| Example: MANAMONG     Example: ANALANGE # 10 年 10 年 10 年 10 年 10 年 10 年 10 年 10        | 购机数量 1 台                                       |
| - 1日(十年時一天時間三字年前十年680元 1 888,000 12038                                                 | 中央补贴额(单台) 31300.0元/台                           |
| #      #      YEB0.00     ***     ###(#1(4,1%)     @ ###2############################# | 是否启用省补贴 🖌                                      |
| (日本の日本市 (日本の日本大大大大大大大大大大大大大大大大大大大大大大大大大大大大大大大大大大                                       | 报废补贴(总计) <b>0.0元</b>                           |
| 原则上与发票日期保持一致                                                                           | 省补贴额(单台) 0.0 元                                 |
| *销售总价 130000 元                                                                         | *市补贴额(单台) 0.0 元                                |
| 壹拾叁万元整                                                                                 | *县补贴额(单台) 0.0 元                                |
| ┃补贴信息                                                                                  | 补贴总额: 31300.0 元                                |
| ℅ 如需技术支持请拨打 4008360128                                                                 | S 如需技术支持请拨打 4008360128                         |
| 上一步提交                                                                                  | 上一步提交                                          |

(图 15C)

(图 15D)

点击"提交",会出现确认提示:"是否确认提交申请材料?",有问题点击"返回检查"进行修改,无问题点击"确认提交"即可,如图16A所示。确认提交后,出现申请提交结果页面,显示"申请成功",可选择"继续申请",录入其他补贴机具申请信息;可选择"查看申请进度",查看已录入完成的信息记录;如图16B所示。

|                 | ← 申请提交结果                                                                                                    |
|-----------------|----------------------------------------------------------------------------------------------------|
| 机具信息            |                                                                                                    |
|                 |                                                                                                    |
| <b>適删除</b><br>> |                                                                                                    |
|                 | 申请成功                                                                                                    |
|                 | /////////////////////////////////////                                                                                                    |
| Þ               | <u><u></u><u></u><u></u><u></u><u></u><u></u><u></u><u></u><u></u><u></u><u></u><u></u><u></u><u></u><u></u><u></u><u></u><u></u><u></u></u> |
| 0 年5月2日 >       |                                                                                                    |
|                 |                                                                                                    |
| 元               |                                                                                                    |
|                 |                                                                                                    |
| 1台(套)           |                                                                                                    |
| 元/台             |                                                                                                    |
| )128            |                                                                                                    |
| 下一步             |                                                                                                    |
|                 | AUL具信息                                                                                                    |

(图 16A)

(图 16B)

### 2、无二维码补贴申请流程

点击首页的"购置补贴申请",跳出弹框显示"有二维码办理入口"和"无二维码办理入口",如图 17A 所示。针对非"三合一"品目机具补贴申请,点击"无二维码办理入口",进入选择身份页面,选择身份,如"个人购机者申请",如图 17B 所示。

|                          | 宁波农机补贴                        |                    | ← 选择身份                |  |
|--------------------------|-------------------------------|--------------------|-----------------------|--|
| • <b>补以占</b><br>随时随地     | 申 <b>请</b><br><sup>轻松搞定</sup> |                    | 请选择您是以个人购机者申请还是组织机构申请 |  |
| 农机补贴                     |                               |                    |                       |  |
| <mark>し</mark><br>补贴办理须知 | いた。                           | 经销商查询              |                       |  |
| 日码查试                     | 补贴产品铭牌<br>有二维码办理2             | 小い日本               | 个人购机者申请               |  |
| ◆ 小贴进县                   | 补贴产品铭牌<br>无二维码办理2             |                    |                       |  |
| 机手服务                     |                               |                    |                       |  |
| *                        | Ð                             | t <mark>-</mark> t | 组织机构申请                |  |
| 作业服务                     | 作业需求                          | 附近加油站              |                       |  |
| <b>1</b>                 |                               |                    |                       |  |
| 附近维修站                    |                               |                    |                       |  |
| <b>前</b><br>首页           | 資讯         評息                 | <u>头</u><br>我的     |                       |  |
|                          |                               |                    |                       |  |

(图 17A)

(图 17B)

然后进入补贴申请页面,点击"头像照",现场拍照,检查现居住地址信息 是否正确,完善"补贴申请地区及所属地",检查系统自动调取的注册手机号, 带星号信息都可修改,,如图 18A 所示。点击"下一步",进入补贴申请页面, 录入"出厂编号",点击"查找",如图 18B 所示。

| ← 补贴申请      |             | < → ¥I   | 贴申请           |
|-------------|-------------|----------|---------------|
| ①申请者信息      | ②机具信息       | ①申请者信息   | ②机具信息         |
| 身份信息        |             | 基础信息     |               |
|             |             | *出厂编号    | 请输入出厂编号查找     |
| 41*****2X   | (查看详情)      |          |               |
| *头像照        |             |          |               |
| *现居住地址      | 4           |          |               |
| •补贴申请地区及所属地 | · · · · · · |          |               |
|             |             |          |               |
|             |             |          |               |
|             |             |          |               |
|             |             |          |               |
|             |             |          |               |
| ◎ 如需技术支持请拨  | 打4008360128 | & 如需技术支持 | 请拨打4008360128 |
| 下一步         | 5           | 上一步      | 提交            |

(图 18A)

(图 18B)

填写完整出厂编号,点击"查找"后,显示机具相关信息,如图 19A 所示。 同一厂家同型号机具多台添加,点击"添加更多机具",勾选要申请的机具出厂 编号,点击"确定"即可,如图 19AB 所示。

| ← 补贴申请                                        | ∽ 出厂编号      | 确定 |
|-----------------------------------------------|-------------|----|
| ① 申请者信息 ② 机具信息                                | ○ 请输入要搜索的内容 |    |
| ↓基础信息 >                                       | JL22515182  |    |
| *生产企业 河南巨防 天正 > 天卫有限公司) >                     | JL22515185  |    |
| *机具类别 耕整地机械-耕地机械-旋耕机 >                        | JL22521799  |    |
| *机具型号 1C 30 >                                 | JL22546163  |    |
| *经销商 i 机械有限公司 >                               | JL22546164  |    |
| *出厂编号 JL21 →9 查询                              | JL22546165  |    |
|                                               | JL22546166  |    |
| ☆ <u>************************************</u> | JL22546167  |    |
| JL22521809                                    | JL22546168  |    |
| ┃ 发票信息 >                                      |             |    |
|                                               |             |    |
| +<br>点击上传发票照片<br>℅ 如需技术支持请拔打 4008360128       |             |    |
| 上一步 提交                                        |             |    |

(图 19A)

(图 19B)

发票信息,"点击上传发票照片",上传发票,完善购机日期(原则上与发票日期保持一致)和销售总价,如图 20AB 所示。上传的照片可从相册选择或现场拍照。

| <del>6</del>        | 补贴申请                                                                                                    | ら 秋島         | 申请            |
|---------------------|----------------------------------------------------------------------------------------------------|--------------|---------------|
| ① 申i                | 青者信息 ② 机具信息                                                                                                    | ① 申请者信息      | ②机具信息         |
| 基础信息                | >                                                                                                    | 原则上与发票日期保持一到 | <b>X</b>      |
| *生产企业 河南            | 朝巨『 天正 天正 天王 天王 天王 天王 天王 天王 天王 天王 天王 天王 天王 天王 天王                                                               | *销售总价        | 18000 元       |
| • 机具类别              | 耕整地机械−耕地机械−旋耕机 >                                                                                               |              | 壹万捌仟元整        |
| *机具型号               | 1C 30 >                                                                                                    | ┃ 补贴信息       | >             |
| *经销商                | 机械有限公司 >                                                                                                    | *机具分档        | 单轴2-2.5m旋耕机   |
| "出厂编号               | JL21 )9 <sup>1</sup> 3 查询                                                                                      | *购机数量        | 1 台           |
|                     | Allena and a second and a second and a second and a second and a second and a second and a second and a second | *中央补贴(单台)    | 1800.0 元      |
| Tigen JGUN-2302     |                                                                                                    | 是否使用省补贴      | $\checkmark$  |
|                     | 添加更多机具                                                                                                    | *省补贴额(单台)    | 0.0 元         |
| JL22521809<br>【发票信息 | >                                                                                                    | *市补贴额(单台)    | 0 元           |
|                     |                                                                                                    | *县补贴额(单台)    | 0.0 元         |
|                     | +<br>5-1-1-6-9                                                                                                 | *补贴总计        | 1800.0 元      |
| <b>%</b> 如需         | 技术支持请扳打 4008360128                                                                                             | & 如需技术支持请    | 拨打 4008360128 |
| 上一步                 | 提交                                                                                                    | 上一步          | 提交            |

(图 20A)

(图 20B)

相关信息填写完成,点击"提交",出现确认提醒:"是否确认提交申请材料?",有问题点击"返回检查"进行修改,无问题点击"确认提交"即可,如图 21A 所示。确认提交后,出现申请提交结果页面,显示"申请成功",可选择 "继续申请",录入其他补贴机具申请信息;可选择"查看申请进度",查看已 录入完成的信息记录,如图 21B 所示。

| ← 补贴申                         | 请                     | ←───────────────────────────────────── |
|-------------------------------|-----------------------|----------------------------------------|
| ①申请者信息                        | ②机具信息                 |                                        |
| 机具信息                          |                       |                                        |
| 购机信息                          |                       |                                        |
|                               | 点击上传照片                | <b>申请成功</b><br>继续申请 查看申请进度             |
| *购机日期 确认<br>是否确认提:<br>原则上与发票: | <b>提醒</b> :日 > 交申请材料? |                                        |
| *销售总价 返回检查                    | 确认提交 000 元            |                                        |
|                               | 壹拾万圆整                 |                                        |
| 补贴信息                          |                       |                                        |
| 购机数量                          | 1 台(套)                |                                        |
| 中央补贴额(单台)                     | 6900 元/台              |                                        |
| 是否启用省补贴                       |                       |                                        |
| 省补贴额(单台)                      | 0 元/台                 |                                        |
| 补贴总额                          | 6900 元                |                                        |
| & 如需技术支持请拨打                   | 4008360128            |                                        |
| 上一步                           | 提交                    |                                        |

(图 21A)

(图 21B)

# 五、补贴进度查询详情

## 1、补贴进度查询

点击首页"补贴进度查询",可以查看该用户购置补贴申请数据和当前办理状态,如图 22AB 所示。

| 宁波农机补贴             |                                             | 4                        | 我的补贴申请 |                                                                 |                         |
|--------------------|---------------------------------------------|--------------------------|--------|-----------------------------------------------------------------|-------------------------|
| <b>。</b> 补财        | 申请。                                         |                          | 申请编号:  | 1201140023000204                                                | 资料待审核                   |
| 随时随地               | 轻松搞定                                        |                          | 0      | 4YZ-4A1 玉米收获机<br>补贴总额:47000元<br>申请时间:2023-02-06                 | X1                      |
| 农机补贴               |                                             |                          | 申请编号:  | 1201210022000709                                                | 作座                      |
| <u>上</u><br>补贴办理须知 | <u></u><br>补贴产品查询                           | 经销商查询                    |        | SY-120 拉幕(卷帘)设备<br>补贴总额: 1090元<br>申请时间: 2022-08-26              | X1                      |
| BC<br>扫码查询机具       | 於     於     的     军     补     贴     公     示 | 应     的置补贴申请     的     宣 | 申请编号:  | 1201110022000241                                                | (作服)                    |
| マンション              |                                             |                          |        | 1GN-160 旋耕机<br>补贴总额: 780元<br>申请时间: 2022-07-01                   | X1                      |
|                    |                                             |                          | 申请编号:  | 1201110122000005                                                | 作度                      |
| 机手服务               | Ē                                           | 4                        |        | 1<br>4YZB-4 玉米收获机<br>补贴总额: 57000元<br>申请时间: 2022-06-08           | X1                      |
| 作业服务               | 作业需求                                        | 附近加油站                    | 申请编号:  | 1201110022000131                                                | 作度                      |
| ▶ 附近维修站 前页         | 資讯     消息                                   | <u></u><br>我的            |        | ¥<br>2BZP-800(SR-K800CN) 育秧(<br>补贴总额: 4600元<br>申请时间: 2022-06-07 | 苗)播种设备<br><sub>X1</sub> |
|                    | (图 22A)                                     |                          |        | (图 22B)                                                         |                         |

点击申请记录可查看申请数据详情,如图 23AB 所示。

| ← 详情                                                                                                    | <i>с</i> і | 羊情                  |
|----------------------------------------------------------------------------------------------------|------------|---------------------|
| 资料待审核<br>                                                                                                    | 购机信息       |                     |
| ┃ 购机者信息                                                                                                    | 轨迹信息       |                     |
| 类型: 个人<br>姓名: 4<br>证件号码                                                                                                    | (          | <b></b>             |
| ┃ 机具信息                                                                                                    | 📢 高德拉图10m  |                     |
| <b>浅</b>                                                                                                    | 补贴信息       |                     |
| 机具编号: 20,000,                                                                                                    | 申请单号       | 1201140023000204    |
| 及动机亏;                                                                                                    | 申请时间       | 2023-02-06 17:01:00 |
| 购机信息                                                                                                    | 机具数量       | 1                   |
| 购机日期: 2022 01<br>购机金额: 8^                                                                                                    | 国家补贴额(单台)  | 47000元/台            |
|                                                                                                    | 省补贴额(单台)   | 0元/台                |
| Constant Constant Consta       | 市补贴额(单台)   | 0元/台                |
| And and a state of the state of the state of | 县补贴额(单台)   | 0元/台                |
| онания (ст.) (Оннания                                                                                                    | 补贴总额       | 47000元              |
| 修改                                                                                                    | 1          | 修改                  |

(图 23A)

(图 23B)

# 2、办理进度

点击"全部进度",进入全部进度页面,查看办理进度,如图 24AB 所示。

| ∽ 详情                                                                                                    | ← 全部进度                                   |
|----------------------------------------------------------------------------------------------------|------------------------------------------|
| 资料待审核 全部进度 > 申请时间: 2023-02-07 13:55:47                                                                                                    | ● 资料待审核 2023-02-06 17:01:00<br>提交申请[APP] |
| ┃ 购机者信息                                                                                                    | * 资金申请表待生成                               |
| 类型: 个人<br>姓名: A                                                                                                    | • 机具待核验                                  |
| 证件号码                                                                                                    | • 公示                                     |
| ┃ 机具信息                                                                                                    | • 公示通过待确认                                |
| <b>测:2000 - 201</b> - 201 - 201 - | • 申请结算资料待生成                              |
| 及叫415.                                                                                                    | * 申请结算资料待提交                              |
| 》购机信息<br>的47.日期:                                                                                                    | • 待结算                                    |
| 购机金额: 8° ,                                                                                                    | • 已结算                                    |
| Стат и служати и служати и служ                                                                                                    |                                          |
| 修改                                                                                                    |                                          |

(图 24A)

(图 24B)

#### 3、修改补贴申请信息

申请信息数据只能改一次,请谨慎操作。如需修改,图 25A 中点击"修改",进入图 25B,点击"确认修改",进入修改申请信息页面,有星号的信息都可修改,修改完成,点击"保存",完成补贴申请信息修改,如图 25ABCD 所示。

| ← 详情                                                                                                    | <b>←</b>                         | 详情                                              |
|----------------------------------------------------------------------------------------------------|----------------------------------|-------------------------------------------------|
| 资料待审核<br>中语时间: 2022-02-07 13:55:67 全部进度 >                                                                                                    | 机具信息                             |                                                 |
| □ 中前时间,2023-02-07 (3:35-4)<br>■ 助却老信自                                                                                                    | 购机信息                             |                                                 |
| 类型: 个人                                                                                                    | 购机日期:2022-12-05<br>购机金额:30000元   |                                                 |
| 姓名: * ···································                                                                                                    | ART 212 Courts                   |                                                 |
| 机具信息                                                                                                    | main 1. T. A. H. T. M.           |                                                 |
| <b>%</b>                                                                                                    | 补贴f 温<br>当前申请信息只f<br>申请单 改! 确认是? | <b>馨提示</b><br>能修改一次,请慎重修<br>5需要修改此申请?    100319 |
| 及初初5:                                                                                                    | 申请时取消                            | 确认修改 :53:36                                     |
|                                                                                                    | 机具数量                             | 1                                               |
| 购机金额: 801 。                                                                                                    | 国家补贴额(单台)                        | 5000元/台                                         |
|                                                                                                    | 省补贴额(单台)                         | 0元/台                                            |
| E = 4000/2000/10/     E = 0 1072/2000/2000/17/1      E = 0 1072/2000/2000/17/1      E = 0 1072/2000/2000/200/     E = 0 1072/2000/200/     E = 0 1072/2000/     E = 0 1072/2000/200/     E = 0 1072/2000/200/     E = 0 1072/200/     E = 0 1072/200/     E = 0 | 市补贴额(单台)                         | 0元/台                                            |
| и предакт<br>Такалари и на предокти и на предокти и на предокти и на предокти и на предокти и на предокти и на предокти и на<br>на предокти и на предокти и на предокти и на предокти и на предокти и на предокти и на предокти и на предокти и<br>на предокти и на предокти и на предокти и на предокти и на предокти и на предокти и на предокти и на предокти и<br>на предокти и на предокти и на предокти и на предокти и на предокти и на предокти и на предокти и на предокти и<br>на предокти и на предокти и на предокти и на предокти и на предокти и на предокти и на предокти и на предокти и<br>на предокти и на предокти и на предокти и на предокти и на предокти и на предокти и на предокти и на предокти и<br>на предокти и на предокти и на предокти и на предокти и на предокти и на предокти и на предокти и на предокти и<br>на предокти и на предокти и на предокти и на предокти и на предокти и на предокти и на предокти и на предокти и<br>на предокти и на предокти и на предокти и на предокти и на предокти и на предокти и на предокти и на предокти и<br>на предокти и на предокти и на предокти и на предокти и на предокти и на предокти и на предокти и на предокти и                                                                                                    | 县补贴额 (单台)                        | 0元/台                                            |
|                                                                                                    | 补贴总额                             | 5000元                                           |
| 修改                                                                                                    |                                  | 修改                                              |

(图 25A)

(图 25B)

| ← 修改申请信息         | ÷        |       | 修改申请信息                                                                                                    |
|------------------|----------|-------|----------------------------------------------------------------------------------------------------|
| 身份证信息            | 购        | 买机具信息 |                                                                                                    |
|                  | 出厂       | 编号    | 3                                                                                                    |
|                  | 机具       | 类别    | 玉米收获机                                                                                                    |
|                  | 生产       | 企业    | 5 现公司                                                                                                    |
| 公式自动考销           | 经销       | 商     | 5                                                                                                    |
| 点击图片可重新上传        | 机具       | 퓊号    | And the second second sec |
| •姓名              | • · 购    | 机日期   | 2023年2月6日 >                                                                                                    |
| *性别              | <b>男</b> | 售总价   | 100000 元                                                                                                    |
| 身份证号             |          |       |                                                                                                    |
| •身份证地址           | 发        | 票信息   | _                                                                                                    |
| 其他身份信息<br>•现居住地址 |          |       |                                                                                                    |
| •补贴申请地区及所属地      | 44       | 贴额度信息 |                                                                                                    |
| •头像照             | 机具       | 分档    | 4行摘穗剥皮型自走式玉米收获机                                                                                                    |
| 保存               |          |       | 保存                                                                                                    |

(图 25C)

(图 25D)

#### 六、扫码查询机具

点击首页"扫码查询机具"按钮,通过扫描机具二维码,查看机具的补贴状态。状态信息展示包括:该机具已办理农机购置补贴申请、生产企业未发货、未办理补贴状态和详情,如图 26ABCDE 所示。

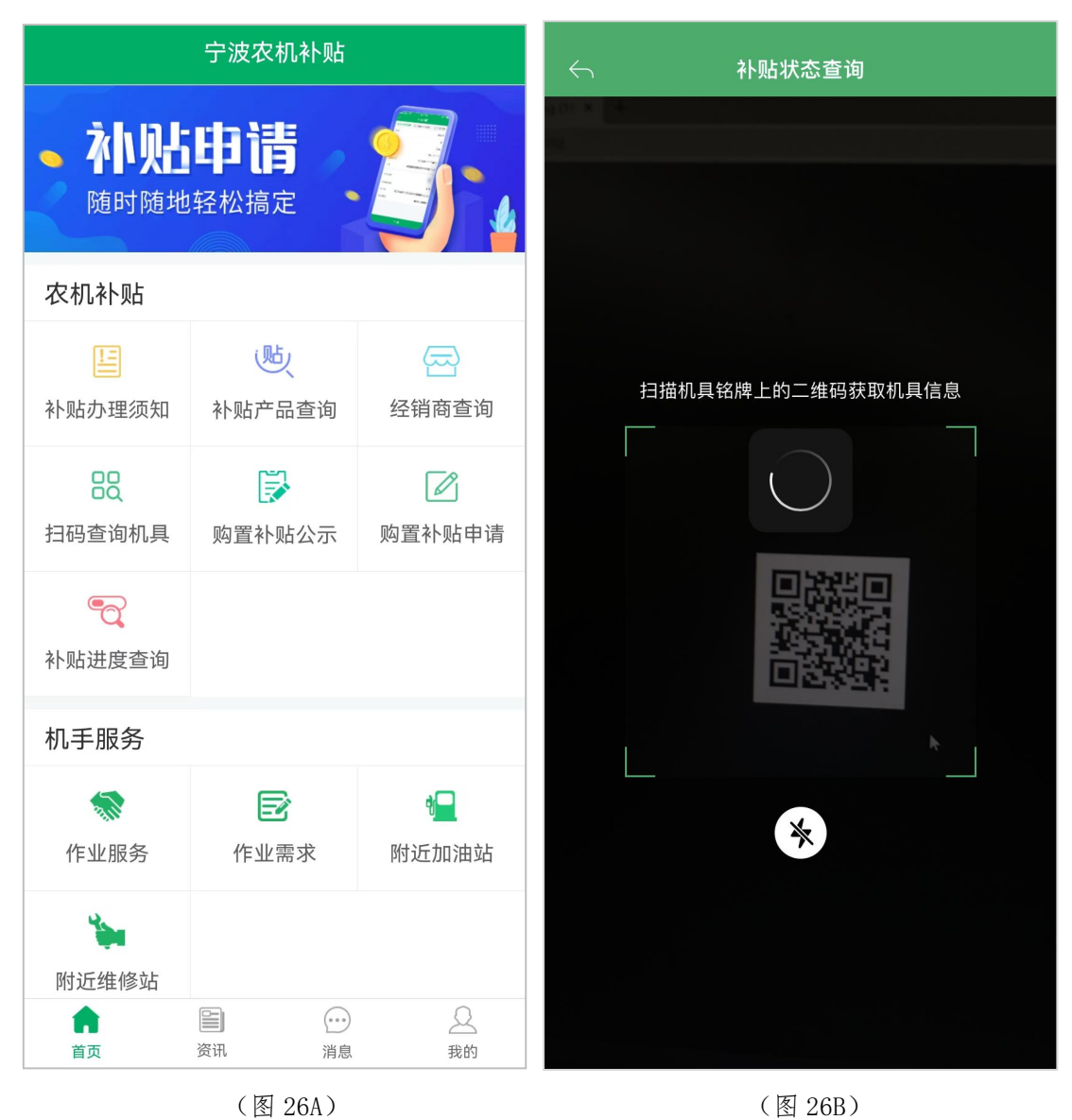

| $\leftarrow$ | 查询结果                                         | <b>~</b>                             | 查询结果                |
|--------------|----------------------------------------------|--------------------------------------|---------------------|
| 该机具已         | 办理农机购置补贴申请                                   | 皇生产企                                 | 业未发货                |
| ┃补贴信息        | l.                                           | ┃机具作                                 | 言息                  |
| 购机者名利        | R                                            | <b>上商兵</b> 生产企业                      | 业: 注, / 項: 江<br>王·王 |
| 机具品目         |                                              | <b>新新省 款割机</b> 产品品参                  | €: <u>0</u>         |
| 机具名称         | ·我们的我们的我不能回来。"你们我                            | ₩₩₩₩₩₩₩₩₩₩₩₩₩₩₩₩₩₩₩₩₩₩₩₩₩₩₩₩₩₩₩₩₩₩₩₩ | ∃: <b></b>          |
| 购买机型         |                                              | ■ <b>■ 9</b><br>出厂编号                 | ∃: <b>1000000</b>   |
| 生产厂家         | 27 12 10 10 10 10 10 10 10 10 10 10 10 10 10 | ) 「: 江<br>(生产日期)<br>(生产日期)           | 用: 2022年04月         |
| 购买数量         |                                              | <b>1台/套</b> 发动机组                     | 扁号: 076             |
| 单台售价         |                                              | <b>元0.0元</b> 标定功率                    | 經: 118kW            |
| 经销商          | 向内认有的协议                                      | 高高高级公司 喂入量:                          | 9.0 kg/s            |
| 国补贴额         |                                              | ·罗470.0元 北斗终端                        | 端绑定: 37-356         |
| 总补贴额         |                                              | 30.0元 补贴:                            | 未办理                 |
| 状态           |                                              | 已冻结 运行面积                             | 只: *32亩             |
|              |                                              |                                      | 点击查看运行详情            |

(图 26D)

(图 26C)

| <b>←</b> | 查询结果                                    |
|----------|-----------------------------------------|
| ┃机具信息    |                                         |
| 生产企业:    | 11                                      |
| 产品品类: 🔐  | ●帯传                                     |
| 产品型号:    | 1.555 July - 1                          |
| 出厂编号:    |                                         |
| 生产日期:    | .2012年11月                               |
| 发动机编号:   | C.020231B                               |
| 标定功率:    | Yall Taley                              |
| 北斗终端绑定:  | 80 - 200105                             |
| 补贴:      | 未办理                                     |
| 运行面积:    | 67.36亩                                  |
|          | 点击查看运行详情                                |
|          | 京ICP备14027879号-20<br>网安备11010802027696号 |

(图 26E)

#### 七、补贴产品查询

点击首页"补贴产品查询"图标,可以查询补贴系统中的补贴产品信息,可以输入产品名称、生产企业名称或者选择机具类型、补贴额进行查询,如图 27AB 所示。

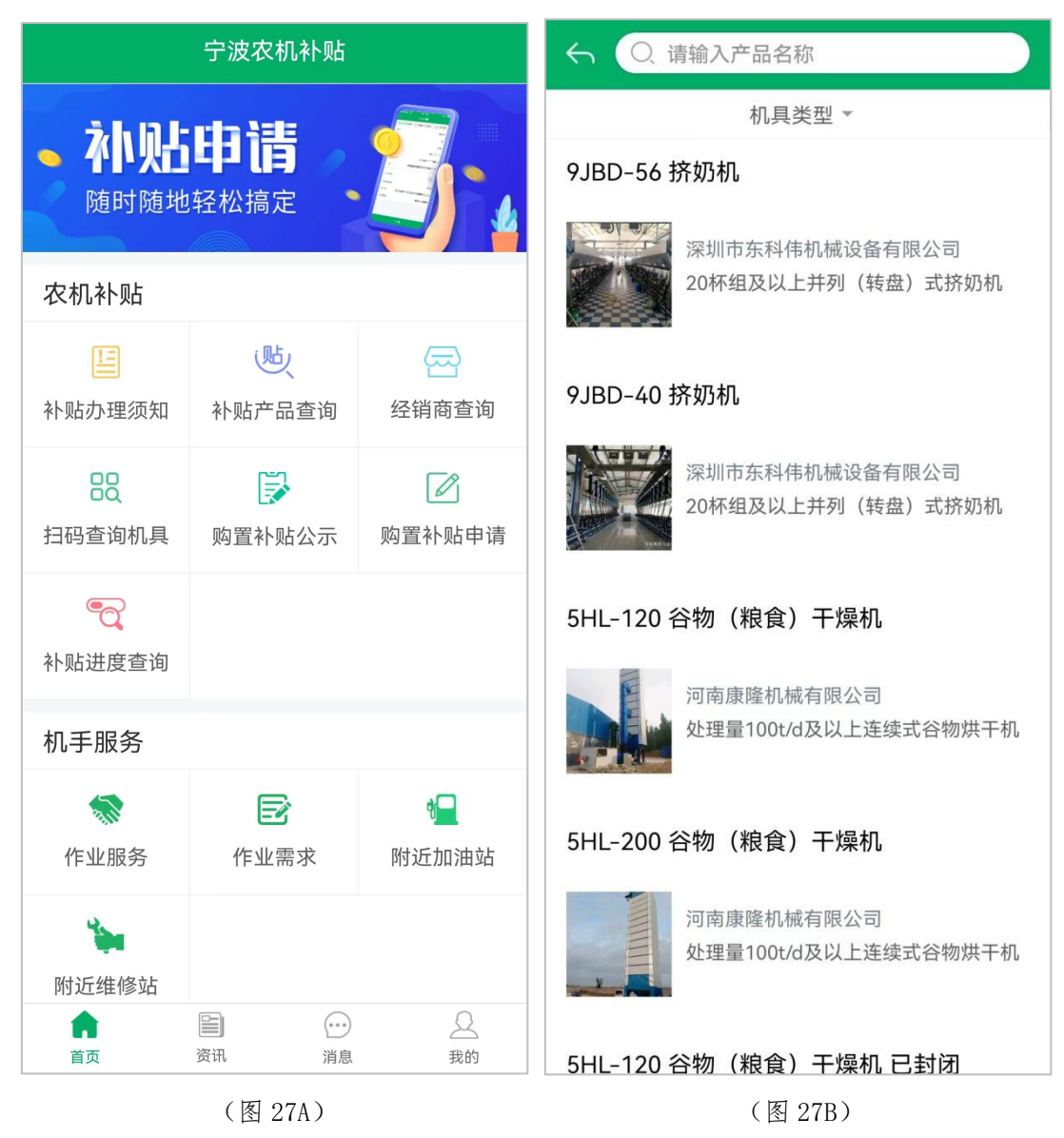

| ← ○ 请输入产品名称                  | <b>~</b>                | 9JBD-40 挤奶机                                      |
|------------------------------|-------------------------|--------------------------------------------------|
| 机具类型 🔺                       |                         |                                                  |
| 全部                           |                         |                                                  |
| 耕整地机械                        |                         |                                                  |
| 种植施肥机械                       | 机具大类:                   | 畜禽产品采集储运设备                                       |
| 田间管理机械                       | 机具小类:                   | 畜禽产品采集设备                                         |
| head 1-20 Feet Section 0.056 | 机具品目:                   | 挤奶机                                              |
| 收获机械                         | 分档名称:                   | 20杯组及以上并列(转盘)式挤奶机                                |
|                              | 产品名称:                   |                                                  |
| 设施种植机械                       | 规格型号:                   | 9JBD-40                                          |
|                              | 功率:                     | 0.0                                              |
| 5日1-120 谷物(約合) 干燥机           |                         |                                                  |
|                              | 推广鉴定信息                  |                                                  |
| 河南康隆机械有限公司                   | 推广证书编号:                 | T202044440012                                    |
| 处理量100t/d及以上连续式谷物烘干机         | 证书有效期至:                 | 2025-06-29                                       |
|                              |                         |                                                  |
|                              | I and the second second |                                                  |
| 5HL-200 谷物(粮食)干燥机            | 1配置参数 (企业               | 依据推广鉴定报告填写)                                      |
|                              | 标定功率:型式:<br>式:电·        | 并列(转盘)式 ;脉动器型式:电子 ;计量方<br>子计量 ;杯组数:40组;脱杯方式:自动 ; |
| 河南康隆机械有限公司                   |                         |                                                  |
| 处理量100t/d及以上连续式谷物烘干机         | <b>高男会粉</b> (Au)        | (本 +12 )                                         |
|                              | 11日自参数 (企业              |                                                  |
|                              | 型亏名称: 9JBD<br>泵品牌: 美国GD | -40空开列式挤奶机 型式:开列式 真空<br>真空泵规格型号:5MS 真空泵台数(不      |
| (图 28A)                      |                         | (图 28B)                                          |

可通过选择机具类型大小类进行查询,如图 28AB 所示。

# 八、经销商查询

点击首页"经销商查询"图标,可以查询补贴系统中的经销商信息,可以输入经销商名称、地址进行查询,如图 29AB 所示。

| 宁波农机补贴                             |               |                           | ← ○ 请输入经销商名称/地址                                                                                              |
|------------------------------------|---------------|---------------------------|----------------------------------------------------------------------------------------------------|
| • 补小出申请<br>随时随地轻松搞定                |               |                           | <b>宁海县茶业有限公司</b><br>◎ 地址: 宁海县跃龙街道北大街51号 ◎ 电话: 0574-65562122                                                  |
| 农机补贴                               | <u>س</u>      | æ                         | <b>宁波市奔田农机销售有限公司</b>                                                                                         |
| 补贴办理须知<br>                         | 补贴产品查询        | 经销商查询<br>②<br>购置补贴申请      | <b>象山绿丰农业机械有限公司</b>                                                                                          |
| <b>で</b><br>补贴进度查询                 |               |                           | <b>南平市建阳区仙辉碾米机经营部</b>                                                                                        |
| 机手服务                               |               |                           |                                                                                                    |
| 你业服务                               | <b>运</b> 作业需求 | ♥ <mark>─</mark><br>附近加油站 | <ul> <li>宁海县田园农业装备有限公司</li> <li>② 地址: 浙江省宁波市宁海县跃龙街道兴海中路28</li> <li>受</li> <li>№ 电话: 0574-65135366</li> </ul> |
| <ul> <li>附近维修站</li> <li></li></ul> | 資讯     ご      | <u>Q</u><br>我的            | <b>宁波市奔田农机销售有限公司</b>                                                                                         |

(图 29A)

(图 29B)

点击任意经销商,进入详情页面,展示经销商相关信息,如图 30AB 所示。

| ← ○ 请输入经销商名称/地址                                                                     | ← ○ 请输入产品名称 搜索                                                                      |
|-------------------------------------------------------------------------------------|-------------------------------------------------------------------------------------|
| <b>宁海县茶业有限公司</b><br><sup>②</sup> 地址:宁海县跃龙街道北大街51号<br><sup>◎</sup> 电话: 0574-65562122 | 【 <b>宁波市奔田农机销售有限公司</b><br><sup>②</sup> 地址:余姚市丰山路607号 <sup>◎</sup> 电话: 0574-62832561 |
| <b>宁波市奔田农机销售有限公司</b><br>② 地址:余姚市丰山路607号<br>& 电话: 0574-62832561                      | 【经营的补贴产品<br>2ZG-6D1                                                                 |
| <b>象山绿丰农业机械有限公司</b><br>◎ 地址:浙江省宁波市象山县丹西街道新丰路368号 ◎ 电话: 0574-65004848                | 6-7行四轮乘坐式水稻插秧机                                                                      |
| 南平市建阳区仙辉碾米机经营部<br>② 地址: 南市建阳区闽北经济开发区工业园区14号4<br>⑤ 电话: 0599-5560675                  |                                                                                     |
| <b>宁海县田园农业装备有限公司</b><br>◎ 地址: 浙江省宁波市宁海县跃龙街道兴海中路28<br>号 ◎ 电话: 0574-65135366          |                                                                                     |
| <b>宁波市奔田农机销售有限公司</b><br>② 地址:余姚市丰山路607号<br>№ 电话: 0574-62832561                      |                                                                                     |

(图 30A)

(图 30B)

# 九、购置补贴公示

点击首页"购置补贴公示"图标,可以查看补贴系统中的补贴公示记录,可 以选择机具品目和所在地区进行筛选,如图 31ABCD 所示。

| 宁波农机补贴            |          |                    | ∽ 补贴公示                    | Q          |
|-------------------|----------|--------------------|---------------------------|------------|
|                   |          |                    | 品目 地区                     | *          |
|                   |          |                    | 宁波年丰农业科技服务有限公司            | 公示         |
|                   |          |                    | 3WWDZ-40A 植保无人驾驶航空器       |            |
| 农机补贴              |          |                    | 购机合数: 1<br>补贴总计: ¥12000.0 |            |
| 1=                | 些        | 团                  |                           |            |
| 补贴办理须知            | 补贴产品查询   | 经销商查询              | 龚永祥                       | 公示         |
|                   |          |                    | 1WG4.0-95FQ-ZC 微型耕耘机      |            |
| 扫码查询机具            | 购置补贴公示   | 购置补贴申请             | №机合数: 1<br>补贴总计: ¥800.0   |            |
|                   |          |                    |                           |            |
| る。                |          |                    | 李佩仙                       | 公示         |
| 作购进度重调            |          |                    | 1WG4.0-95FQ-ZC 微型耕耘机      |            |
| 机手服务              |          |                    | 购机台数: 1<br>补贴总计: ¥8000    |            |
|                   | Ð        | ð <mark>-</mark> 1 |                           |            |
| 作业服务              | 作业需求     | 附近加油站              | 宁波海时达农业服务有限公司             | 公示         |
| 4                 |          |                    | 3WWDZ-40A 植保无人驾驶航空器       |            |
| <b>叶</b><br>附近维修站 |          |                    |                           |            |
|                   |          | 2                  |                           |            |
| 首页                | 资讯    消息 | 我的                 | 古波华联内小学员大明八司              | <u>//=</u> |

(图 31A)

(图 31B)

| ← 补贴公示                                   |       | $\leftarrow$            |                            | 补贴公示    |         |
|------------------------------------------|-------|-------------------------|----------------------------|---------|---------|
| 品目                                       | 地区 🔻  |                         | 品目                         | •       | 地区      |
| 请选择                                      |       | 请选择                     |                            |         |         |
| 耕整地机械                                    |       | 宁波市                     |                            |         |         |
| 种植施肥机械                                   |       |                         |                            |         |         |
| 田间管理机械                                   |       |                         |                            |         |         |
| 收获机械                                     |       |                         |                            |         |         |
| 田间监测及作业监控设备                              |       |                         |                            |         |         |
| 饲料(草)收获加工运输设备                            |       |                         |                            |         |         |
| 2FCF-6侧深施肥装置<br>购机数量:1台<br>补贴总计:¥7000    |       | 2FCF-6個<br>购机数量<br>补贴总计 | 则深施肥装置<br>: 1台<br>: ¥ 7000 | t       |         |
| 宋健成                                      | 机具待核验 | 宋健成                     |                            |         | 机具待核验   |
| 1GZL-220C旋耕机<br>购机数量:1台<br>补贴总计: ¥ 19100 |       | 1GZL-22<br>购机数量<br>补贴总计 | 0C旋耕机<br>:1台<br>:¥19100    |         |         |
| 宋健成                                      | 机具待核验 | 宋健成                     |                            |         | 机具待核验   |
| 1GZL-220C旋耕机<br>购机数量:1台<br>补贴总计:¥19100   |       | 1GZL-22<br>购机数量<br>补贴总计 | 0C旋耕机<br>:1台<br>:¥19100    |         |         |
| 珠海市斗门区德辉农业机械专业                           | 机具待核验 | 珠海市                     | 斗门区德辉                      | 尾农业机械专业 | . 机具待核验 |
| 2ZGQ-60D 插秧机                             |       | 2ZGQ-60                 | 0D插秧机                      |         |         |

(图 31C)

(图 31D)

# 十、我的

点击首页底部右下角"我的"菜单,进入我的页面,顶部显示当前登录用户的头像、昵称(姓名)和注册手机号,如图 32A 所示。

图 32A 页面点"个人实名"进入个人信息页面,点"修改资料",进入修改 个人信息,如图 32B 所示。如已通过个人身份申请机具信息,个人信息不允许修 改,如图 32C 所示。

|                       |                |           |                | 6    | 个人信息          | 修改资料 |
|-----------------------|----------------|-----------|----------------|------|---------------|------|
| 承<br>■<br>188****1209 |                |           | 身份证照片<br>***** | (    | 3             |      |
| ⑧ 个人实名                |                |           | 1 2>           | BRAH | <b>1</b> 11   |      |
| ◎ 组织实名                |                |           | 未认证 >          | 姓名   |               |      |
| 🔓 更换手机号               |                |           | >              | 性别   |               | 女    |
| 🔒 修改密码                |                |           | >              | 身份证号 | 2             |      |
| 🍰 清除缓存                |                |           | 4.421M >       | 住址   | a state to be | e    |
| ぺ 关于我们                |                |           | V1.0.0 >       |      |               |      |
| ☑ 推送设置                |                |           | 开启 >           |      |               |      |
|                       | 退出登录           | ŧ         |                |      |               |      |
|                       |                |           |                |      |               |      |
| (山)<br>首页             | <u>国</u><br>資讯 | (…)<br>消息 | ▲ 我的           |      |               |      |

(图 32A)

(图 32B)

| $\leftarrow$ | 个人信息      |   |
|--------------|-----------|---|
| 身份证照片        |           |   |
| 25 E         | TRANS STR |   |
| 性别           |           |   |
| 出 生          |           |   |
| 佳!           |           |   |
| 公民身份号        |           |   |
| 姓名           |           |   |
| 性别           |           | 女 |
| 身份证号         |           |   |
| 住址           |           |   |
|              |           |   |
|              |           |   |
|              |           |   |
|              |           |   |
|              |           |   |
|              |           |   |
|              |           |   |
|              |           |   |
|              |           |   |
|              |           |   |

(图 32C)

图 33A 页面点"组织实名"进入组织信息页面,点"修改资料",进入修改 组织信息,则如图 33B 所示。如已通过组织身份申请机具信息,组织信息不允许 修改,则如图 33C 所示。

|                                                                                                    |                   |                | $\leftarrow$                                                  | 组织                                                                                                    | 织信息                                                                                                    | 修改资料                                                        |
|----------------------------------------------------------------------------------------------------|-------------------|----------------|---------------------------------------------------------------|----------------------------------------------------------------------------------------------------|----------------------------------------------------------------------------------------------------|-------------------------------------------------------------|
| 承<br>成<br>188****1209                                                                                                    |                   |                | 营业执照<br>#-#<br>#<br>#<br>#<br>#<br>#<br>#<br>#<br>#<br>#<br># | Ф. И. И. К. К. К. К. К. К. К. К. К. К. К. К. К.                                                                                                    | 业 执 照<br>(湖 本)(1-5)<br>(湖 本)(1-5)<br>(湖 本)(1-5)<br>(湖 本)(1-5)<br>(湖 本)(1-5)<br>(田 和 300<br>(田 和 300<br>)<br>(田 和 300<br>)<br>(田 和 300)<br>(田 和 300)<br>(田 和 300)<br>(田 和 300)<br>(田 和 300)<br>(田 和 300)<br>(田 和 300)<br>(田 和 300)<br>(田 和 300)<br>(田 和 300)<br>(田 和 300)<br>(田 和 300)<br>(田 和 300)<br>(田 和 300)<br>(田 和 300)<br>(田 和 300)<br>(田 和 300)<br>(田 和 300)<br>(田 和 300)<br>(田 和 300)<br>(田 田 300)<br>(田 田 300)<br>(田 300)<br>(田 300)<br>(田 300)<br>(田 300)<br>(田 300)<br>(田 300)<br>(田 300)<br>(田 300)<br>(田 300)<br>(田 300)<br>(田 300)<br>(田 300)<br>(田 300)<br>(田 300)<br>(田 300)<br>(田 300)<br>(田 300)<br>(田 300)<br>(田 300)<br>(田 300)<br>(田 300)<br>(田 300)<br>(田 300)<br>(田 300)<br>(田 300)<br>(田 30)<br>(田 300)<br>(田 30)<br>(田 300)<br>((田 30)<br>(田 30)<br>(田 30)<br>((田 30)<br>((田 30))<br>( | Namero Anna Alexandra Anna Anna Anna Anna Anna Anna Anna An |
| ③ 个人实名                                                                                                    |                   | 1 2>           | 8                                                             | and the state of the state of the state o | newing<br>War, Ma<br>Takretik<br>Arrene<br>Republik<br>Republik<br>Republik<br>Republik<br>Republik<br>Republik                                                                                                    | 2 K X ( X X X X X X X X X X X X X X X X X                   |
| ❷ 组织实名                                                                                                    |                   | 未认证 >          | 统一社会保                                                         | 言用代码                                                                                                    |                                                                                                    | 16                                                          |
| 昆 更换手机号                                                                                                    |                   | >              | 名称                                                            | ٦L                                                                                                    |                                                                                                    | 门                                                           |
| ☐ 修改密码                                                                                                    |                   | >              | 住址 ;                                                          |                                                                                                    |                                                                                                    | <u>10</u>                                                   |
| 🔓 清除缓存                                                                                                    |                   | 4.421M >       | *法定代表                                                         | 人                                                                                                    |                                                                                                    | !>                                                          |
| ♀ 关于我们                                                                                                    |                   | V1.0.0 >       |                                                               |                                                                                                    |                                                                                                    |                                                             |
| ☑ 推送设置                                                                                                    |                   | 开启 >           |                                                               |                                                                                                    |                                                                                                    |                                                             |
| 退                                                                                                    | 出登录               |                |                                                               |                                                                                                    |                                                                                                    |                                                             |
|                                                                                                    | 0                 |                |                                                               |                                                                                                    |                                                                                                    |                                                             |
| (1)     (1)     (1)     (1)     (1)     (1)     (1)     (1)     (1)     (1)     (1)     (1)     (1)     (1)     (1)     (1)     (1)     (1)     (1)     (1)     (1)     (1)     (1)     (1)     (1)     (1)     (1)     (1)     (1)     (1)     (1)     (1)     (1)     (1)     (1)     (1)     (1)     (1)     (1)     (1)     (1)     (1)     (1)     (1)     (1)     (1)     (1)     (1)     (1)     (1)     (1)     (1)     (1)     (1)     (1)     (1)     (1)     (1)     (1)     (1)     (1)     (1)     (1)     (1)     (1)     (1)     (1)     (1)     (1)     (1)     (1)     (1)     (1)     (1)     (1)     (1)     (1)     (1)     (1)     (1)     (1)     (1)     (1)     (1)     (1)     (1)     (1)     (1)     (1)     (1)     (1)     (1)     (1)     (1)     (1)     (1)     (1)     (1)     (1)     (1)     (1)     (1)     (1)     (1)     (1)     (1)     (1)     (1)     (1)     (1)     (1)     (1)     (1)     (1)     (1)     (1)     (1)     (1)     (1)     (1)     (1)     (1)     (1)     (1)     (1)     (1)     (1)     (1)     (1)     (1)     (1)     (1)     (1)     (1)     (1)     (1)     (1)     (1)     (1)     (1)     (1)     (1)     (1)     (1)     (1)     (1)     (1)     (1)     (1)     (1)     (1)     (1)     (1)     (1)     (1)     (1)     (1)     (1)     (1)     (1)     (1)     (1)     (1)     (1)     (1)     (1)     (1)     (1)     (1)     (1)     (1)     (1)     (1)     (1)     (1)     (1)     (1)     (1)     (1)     (1)     (1)     (1)     (1)     (1)     (1)     (1)     (1)     (1)     (1)     (1)     (1)     (1)     (1)     (1)     (1)     (1)     (1)     (1)     (1)     (1)     (1)     (1)     (1)     (1)     (1)     (1)     (1)     (1)     (1)     (1)     (1)     (1)     (1)     (1)     (1)     (1)     (1)     (1)     (1)     (1)     (1)     (1)     (1)     (1)     (1)     (1)     (1)     (1)     (1)     (1)     (1)     (1)     (1)     (1)     (1)     (1)     (1)     (1)     (1)     (1)     (1)     (1)     (1)     (1)     (1)     (1)     (1)     (1)     (1)     (1)     (1)     (1)     (1)     (1)     (1) | ( <u></u> )<br>消息 | <b>是</b><br>我的 |                                                               |                                                                                                    |                                                                                                    |                                                             |

(图 33A)

(图 33B)

|                                                                                                    | 组织信息          |                                         |
|----------------------------------------------------------------------------------------------------|---------------|-----------------------------------------|
| 营业执照                                                                                                    |               |                                         |
| 第一社会な市代<br>Trommendade<br>名 E Aroad<br>名 日 Aroad<br>名 日 Aroad<br>名 日 Aroad<br>名 日 Aroad<br>名 日 Aroad<br>名 日 Aroad<br>名 日 Aroad<br>名 日 Aroad<br>名 日 Aroad<br>名 日 Aroad<br>名 日 Aroad<br>名 日 日<br>日<br>日<br>日<br>日<br>日<br>日<br>日<br>日<br>日<br>日<br>日<br>日<br>日<br>日<br>日<br>日<br>日 |               | K X C C C C C C C C C C C C C C C C C C |
| 统一社会信用                                                                                                    | 代码            |                                         |
| 名称                                                                                                    | in the second |                                         |
| 住址                                                                                                    | -             |                                         |
| *法定代表人                                                                                                    |               |                                         |
|                                                                                                    |               |                                         |
|                                                                                                    |               |                                         |
|                                                                                                    |               |                                         |
|                                                                                                    |               |                                         |
|                                                                                                    |               |                                         |
|                                                                                                    |               |                                         |
|                                                                                                    |               |                                         |
|                                                                                                    |               |                                         |

(图 33C)

图 34A 页面点"更换手机号",进入更换手机号页面,可更换手机号,如图 34B 所示。

|           |             | ← 更换手机号  | 3           |       |  |  |
|-----------|-------------|----------|-------------|-------|--|--|
|           |             |          | 请输入手机号      |       |  |  |
| 将<br>188* | ***1209     |          | 请输入短信验证码    | 获取验证码 |  |  |
|           |             |          | 请输入密码       | Ø     |  |  |
| 💿 个人实名    |             | 1 2>     | <i>~</i> 确定 |       |  |  |
| ◎ 组织实名    |             | 未认证 >    |             |       |  |  |
| 🕻 更换手机号   |             | >        |             |       |  |  |
| ☐ 修改密码    |             | >        |             |       |  |  |
| ☆ 清除缓存    |             | 4.421M > |             |       |  |  |
| 📯 关于我们    |             | V1.0.0 > |             |       |  |  |
| ☑ 推送设置    |             | 开启 >     |             |       |  |  |
| 退         | 出登录         |          |             |       |  |  |
|           |             |          |             |       |  |  |
|           |             |          |             |       |  |  |
|           | (···)<br>消息 | 2. 我的    |             |       |  |  |

(图 34A)

(图 34B)

图 35A 页面点"修改密码",进入重置密码页面,可以更改密码,如图 35B 所示。

|                                                                                                    |                          | $\leftarrow$ | 修改密码        |       |
|----------------------------------------------------------------------------------------------------|--------------------------|--------------|-------------|-------|
|                                                                                                    |                          |              | 请输入手机号      |       |
| ጃ <b>■</b> 戊<br>188****1209                                                                                                    |                          | 验证码          | 请输入短信验证码    | 获取验证码 |
|                                                                                                    |                          | 密码           | 请输入密码       | 93    |
|                                                                                                    |                          | 密码由 6~       | ~16位数字、字母组合 |       |
| ◎ 个人实名                                                                                                    | 27                       |              |             |       |
| ❷ 组织实名                                                                                                    | 未认证>                     |              |             |       |
| ₿ 更换手机号                                                                                                    | >                        |              |             |       |
| ☐ 修改密码                                                                                                    | >                        |              |             |       |
| 📩 清除缓存                                                                                                    | 4.421M >                 |              |             |       |
| ℜ 关于我们                                                                                                    | V1.0.0 >                 |              |             |       |
| ☑ 推送设置                                                                                                    | 开启 >                     |              |             |       |
| 退出登录                                                                                                    |                          |              |             |       |
|                                                                                                    |                          |              |             |       |
|                                                                                                    |                          |              |             |       |
| and the second of the second of the second o |                          |              |             |       |
|                                                                                                    | <ul> <li>最 我的</li> </ul> |              |             |       |

(图 35A)

(图 35B)

当前版本显示当前农机补贴 APP 的版本号。点击下部的"退出登录"可以在 APP 中退出当前用户的登录状态,如图 36 所示。

|         | 家<br>188** | )<br>■₹<br>**1209                       |          |
|---------|------------|-----------------------------------------|----------|
| 🖲 个人实名  |            |                                         |          |
| ❷ 组织实名  |            |                                         | 未认证 >    |
| 🔒 更换手机号 |            |                                         | >        |
| 🔒 修改密码  |            |                                         | >        |
| 🍰 清除缓存  |            |                                         | 4.421M > |
| 😤 关于我们  |            |                                         | V1.0.0 > |
| ✓ 推送设置  |            |                                         | 开启 >     |
|         | 退出         | 受灵                                      |          |
|         | (1         |                                         |          |
|         | )<br>資讯    | ○ · · · · · · · · · · · · · · · · · · · | 2 我的     |

(图 36)

# 附: 技术支持

咨询电话: 4008360128